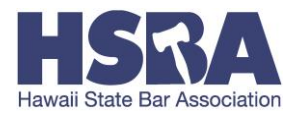

# **HSBA ONLINE ACCOUNT**

## WHY DO I NEED AN ONLINE ACCOUNT?

- **Annual Renewal Registration** is conducted online; you will need to access your Account to renew your license in December of every year.
- Review your Personal Information: Addresses, Section memberships, Past Renewal Forms
  - Changes to Personal Information must be sent to Liberty Castillo at <u>lcastillo@hsba.org</u> to update.
- **CLE PROGRAMS:** HSBA is a Provider of CLE Programs, we offer affordable live CLE Programs throughout the year and also have a library of on demand recorded CLE Programs for purchase.
  - <u>*Register*</u> for live and live webcast HSBA CLE Programs
  - *Purchase* on demand HSBA CLE Programs
  - o <u>Access CLE certificates</u> for completed HSBA CLE Programs
    - NOTE: Your CLE Account <u>will only</u> maintain CLE Certificates for HSBA CLE Programs.

### HOW DO I ACCESS MY ACCOUNT?

It's easy to Access your HSBA Account!

Username: Your username is your JD Number (without the preceding zeros) and your entire last name.

• e.g. If your last Name is Johnson and your JD Number is 011111; your Username will be: 11111Johnson

**Password:** Your initial password is the <u>first 3 letters of your last name plus the last 4 of your social</u> <u>security number</u>. IMPORTANT: Passwords are case sensitive and the first letter of your last name MUST be capitalized.

• **e.g.** If your last Name is Johnson and the last 4 of your social security number is 1234; Your Password will be: **Joh1234** 

If your last name contains punctuation please include it for your Username only.

• e.g. If your last name is O'Leary your Username/password combination will be 111110'Leary/Ola1234

**IMPORTANT:** After you successfully log in for the first time, it is recommended you change your password.

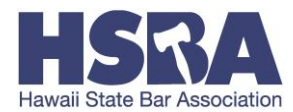

### HOW TO CHANGE YOUR PASSWORD

- Go to your HSBA Account by clicking on "My Account" at the top right corner of your screen.
- Locate the "Change password" link on the left side of the screen; you may have to scroll down slightly to see it.
- Enter your new password and click "Save."

#### Password security tips:

Your new password should be at least 8 characters long Include a combination of 3 of the following elements in your password: Uppercase, Lowercase, AND Symbol or Number

e.g. P@ssword | Password1